## Player SafeSport Instructions

All players that will turn 18 by July 31<sup>st</sup> of the current season must take the SafeSport training. Parents can take the training themselves if they would like to see what is in the training or take it along with their player.

Players under 18 requires a parent approval. Players already 18 don't require a parent approval.

- Parents will sign into their <u>Got Sport</u> profile using the email address this email was sent to
- Enter your password or click Forgot Password to reset your password if needed
- Once logged in, click on Family (located on the left-hand side of the screen)
- Your child/ren name(s) will appear.
  - o Click on your child's name that is taking the course to navigate to his/her profile

| Roles                                |                        |                             |             | Mobile Phon |
|--------------------------------------|------------------------|-----------------------------|-------------|-------------|
| 管 Rosters                            | Child                  |                             |             | Phone Numb  |
| CREGISTRATION HISTORY                |                        |                             |             |             |
| S Roster History                     |                        |                             |             |             |
|                                      |                        |                             |             |             |
| Emergency Info                       |                        |                             |             |             |
| 4. Family                            |                        |                             |             |             |
|                                      |                        |                             |             |             |
| Once on your c                       | hild's profile         |                             |             |             |
|                                      | Dashboard              |                             |             |             |
| 0 Click OI                           | IDashboaru             |                             |             |             |
| Bashboard Account                    | 🖞 Events 🛛 🕞 Reporting | 👹 Team Management 🚍         | t Team Sche |             |
| @ Account                            |                        |                             |             |             |
| ATT Contract                         | @ Profile              | Themes % Social Media Lin   | krs.        |             |
| an Holes                             | Photo                  |                             |             |             |
| Rosters                              |                        | Chasses Elle No file chosen |             |             |
| <ul> <li>Scroll down to I</li> </ul> | Requirements           |                             |             |             |
| <ul> <li>Locate Safe Spo</li> </ul>  | ort                    |                             |             |             |
| Click on Details                     | (located in the la     | ast column)                 |             |             |
| USCLUB Requirements                  | Rolling                | 22/23                       | 23/24       |             |
| Proof Of Birth                       | Not/Applicable         | Fulfilled                   | Fulfilled   |             |
| Safe Sport                           | Not/Applicable         | Required                    | Required    | Details     |
|                                      |                        |                             |             |             |

- Complete the Parental Permission and click Submit
- Navigate back to the Players profile and locate Safe Sport again
  - o It should now show now show Pending

| USCLUB Requirements                                                              | Rolling        | 22/23    | 23/24    |         |  |
|----------------------------------------------------------------------------------|----------------|----------|----------|---------|--|
| Proof Of Birth                                                                   | Not/Applicable | Required | Required |         |  |
| Safe Sport                                                                       | Not/Applicable | Pending  | Pending  | Details |  |
| <ul> <li>Click on Details</li> <li>The player will click Start Course</li> </ul> |                |          |          |         |  |
| 22/23: Required                                                                  | 23/24: Requi   | red      |          |         |  |

- The screen will open up the Safe Sport website
- The player will log into Safe Sport with **THEIR** email address
  - o If s/he has an existing Safe Sport account, s/he will log in with that log on information
  - If s/he does NOT have an existing account, s/he will create a new profile with **THEIR** email address
- The Player will complete the training (approximately 90 minute course)

Start Course

- Once completed, follow the instructions to print a certificate
- Go back to Safe Sport
  - o Click on Check Records
    - If the system does not find a record (an error will be received)
    - Click on "Show Safe Sport Upload Form" and upload certificate

Check Records

Show Safe Sport Upload Form